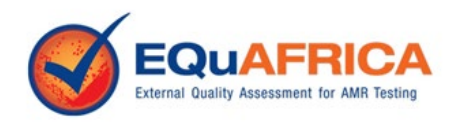

# EQuAfrica Informatics System User Guide

## Login to https://equafricapt.org/

# Guidelines for Each PT Cycle

Thank you for joining the EQuAfrica AMR Program supported by the Fleming Fund and ASLM.

In order for each EQA cycle to operate efficiently we ask that you follow these guidelines:

- 1. Read and store the handling instructions for the samples that will be emailed to you before the shipment and store the samples in the appropriate environment.
- 2. Record the date samples were received, the condition of the samples upon receipt (were they received at the recommended temperature and expected date?), the date you started testing and the date you completed testing. You will be asked to submit this information each cycle.
- Submit all results online. You will have two weeks to enter the results on the website. If you
  happen to not have internet access for the entire two weeks, please let your EQA provider
  know. However, we expect that all results can be entered through the website.
- 4. For any questions that you should happen to answer "No" or "Other", please provide as much detail in the free text box as possible to explain your situation.
- 5. If extenuating circumstances prevent you from being able to participate in the current cycle or prevent you from being able to submit results for a sample or parameter, all reasoning must be reported in the informatics system. You will see instructions in the User Guide on how to do so.
- 6. If you realize that you will not be able to participate in the cycle before the samples are shipped, contact your EQA provider as soon as possible.

### Login

When your laboratory was enrolled, the email address you provided was used to create your username and provide you with a password. This information was emailed to you. If this email was not received, ensure to check your Junk / Spam mail. If you are still unable to locate the email, please contact your EQA Provider to ensure the correct email address was entered.

### Initial Email

New EQA Africa [Test Lab 5] Participant Account Created for

Inbox ×

3:14 PM (15 minutes ago)

EQuAfrica Admin <ept@eptaslm.org> to me ▼ Dear

A new [Test Lab 5] Participant account has been created for you on the EQuAfrica Informatics System. In order to access the system, you will need to reset your password. Please find details below:

Email Address: @gmail.com Temporary Password: n9wFsT6kFC Click on the link to reset your password, <u>Click Here</u>

Sincerely,

Test Provider

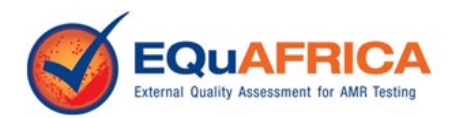

The first time you login will be through the link in your 'New Account' email. Click on the link 'Click here' and enter your email address as the username and the temporary password.

| <b>^</b> | 🏴 English 🗸                 | •                             | Request for EQA Enrollment | 🔒 Participant Login |
|----------|-----------------------------|-------------------------------|----------------------------|---------------------|
| -        |                             |                               |                            |                     |
|          |                             |                               |                            |                     |
|          |                             |                               |                            |                     |
|          | Reset My Passwo             | brd                           |                            |                     |
|          | Enter your registered email | xxxx@                         |                            |                     |
|          | Enter your current password |                               |                            |                     |
|          | Enter your new password     |                               |                            |                     |
|          | Enter your confirm password | Confirm password              |                            |                     |
|          | 76138                       | Enter text from image on left |                            |                     |
|          |                             | C Get New Image               |                            |                     |
|          |                             | Reset Password                |                            |                     |
|          | -                           |                               |                            |                     |
|          |                             |                               |                            |                     |

EQUAFRICA ePT informatics system

This project is supported by ASLM and Funding Partners. | ver. 6.1.0

Once your password has been reset, you will be brought to the public website to login.

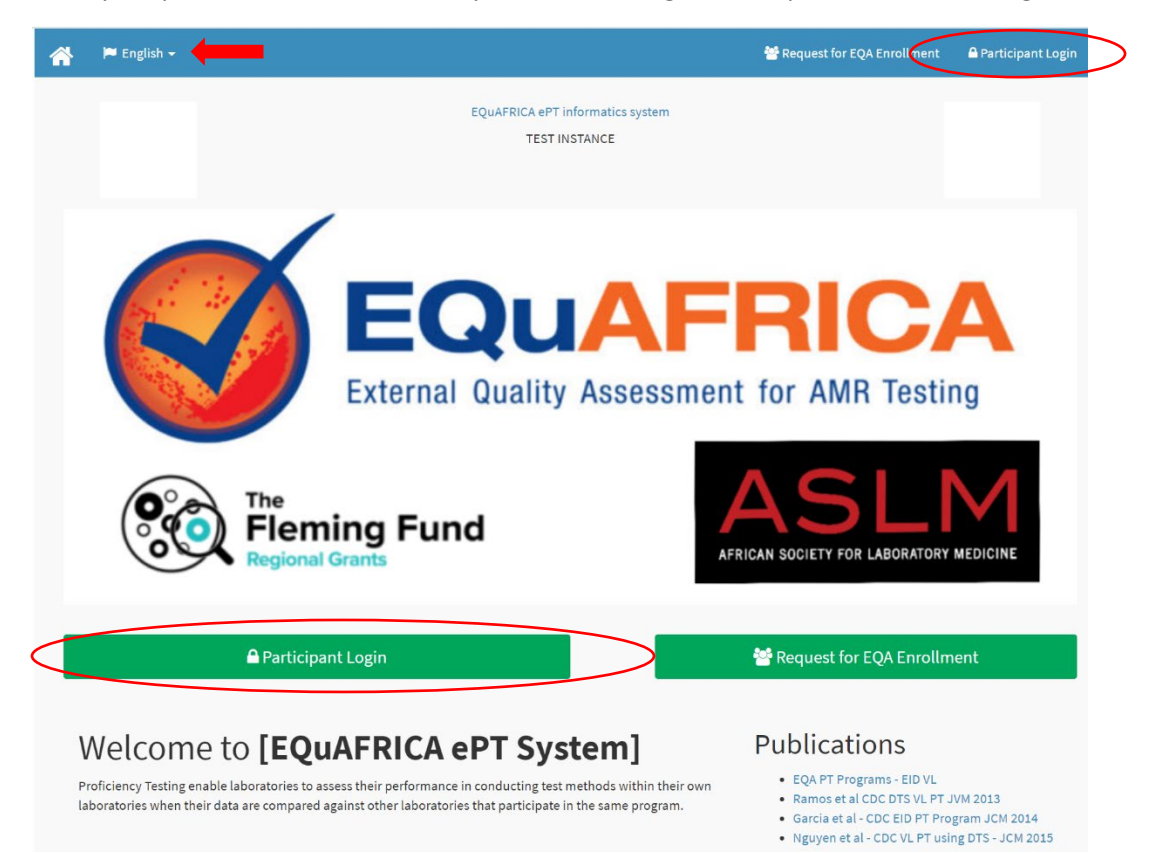

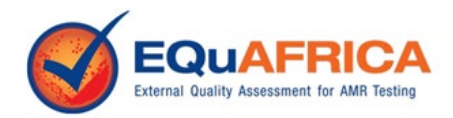

The system is available in French and English. To change the language, select the language from the drop-down menu on the left.

Click Participant Login in the top right corner of the screen or the green icon. Your username will be your email address and the password is the one you created when your "Username and Password" email was received.

Enter your username and password and click Sign In.

#### First Time Login

The first time you login, you will come to "My Account". You will be asked to enter a secondary email address.

| EQuAFRICA ePT                         | =                                                          | 🚳 Jennifer Anderson |
|---------------------------------------|------------------------------------------------------------|---------------------|
| MAIN NAVIGATION                       |                                                            |                     |
| # Program Information                 | My Login Information Manage your login/contact information |                     |
| 🚯 Dashboard                           | Primary e-mail address (used for login)                    | xxxxxx@hotmail.com  |
| ₩ PT Result Submission                | First Name *                                               | Jennifer            |
| Ø View PT Result <                    | Last Name *                                                | Anderson            |
| E Defaulted Schemes                   | Secondary e-mail address *                                 | xxxxx@gmail.com     |
| My Account ~                          | Cell Phone Number *                                        | 6048627412          |
| My Login Information                  | Phone Number                                               | 6048627412          |
| Scheme Information<br>Change Password |                                                            | Submit Cancel       |
| 🕹 Downloads                           |                                                            |                     |
| 🖂 Contact Us                          |                                                            |                     |
| 🕞 Logout                              |                                                            |                     |
|                                       |                                                            |                     |
|                                       |                                                            |                     |

After you click on submit, you will be taken to the Dashboard. It is this screen that you will return to from now on, after login.

### Forgot Password?

If you have forgotten your password, it can be retrieved by clicking on the link "Forgot Password?"

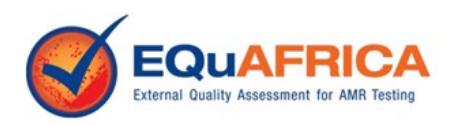

| EQuAFRICA ePT informatics system<br>DEMO Instance                          |
|----------------------------------------------------------------------------|
| Login - Proficiency Testing                                                |
| Your email or username                                                     |
| Your password                                                              |
| 37393<br>Cet New Image                                                     |
| Sign in Forget Password ?<br>Don't have a login ? Click here to contact us |
|                                                                            |

Enter your email address and click on "Reset Password".

| Reset N                     | 1y Password                   |
|-----------------------------|-------------------------------|
| Enter your registered email | xxxxxx@hotmail.com            |
| 26351                       | Enter text from image on left |
| Reset Passwore              | No, I remember my password I  |

Go to your email and you will see an email from "EQUAfrica System". If you do not see this email, check your Spam or Junk box. Within the email you will see a link to click on to set up your password.

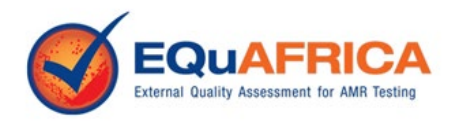

| 1 De         | lete 🖾 Not junk 🔯 Phishing 🖓 Block 🗈 Move to 🗸 🧭 Categorize 🗸 …                                                                                                    | $\uparrow$ $\downarrow$           |
|--------------|----------------------------------------------------------------------------------------------------|-----------------------------------|
| $\leftarrow$ | Password Reset - EQuAFRICA PT System                                                                                                    |                                   |
| 0            | This message was identified as junk. We'll delete it after 10 days. It's not junk                                                                                                    |                                   |
| ES           | EQUAfrica System <ept@eptaslm.org><br/>Thu 2021-04-15 7:45 PM<br/>To: You</ept@eptaslm.org>                                                                                                    | $v_2 \sim v_2 \rightarrow \cdots$ |
|              | Dear Participant,                                                                                                    |                                   |
|              | You have requested a password reset for the PT account for email                                                                                                    |                                   |
|              | If you requested for the password reset, please click on the following link <u>https://testbed.eguafricapt.org/auth/new-password/email/amhvcGUyMkBob3RtYWlsLmNvbO==</u> or copy and paste it in a browser address bar. |                                   |
|              | If you did not request for password reset, you can safely ignore this email.                                                                                                    |                                   |
|              | Thanks.                                                                                                    |                                   |
|              | EQUAFRICA PT System                                                                                                    |                                   |
|              | Reply Forward                                                                                                    |                                   |

Click on the link in the email. You will be asked to enter your new password and confirm the password.

| *                                | 🖨 Participant Login                                                |
|----------------------------------|--------------------------------------------------------------------|
|                                  |                                                                    |
|                                  |                                                                    |
| Reset My                         | y New Password                                                     |
| Enter your registered emai       | xxxxxxx@hotmail.com                                                |
| Enter your new password          | ·                                                                  |
| Enter your confirm password      | Confirm password                                                   |
| 72454                            | Enter text from image on left<br>C Get New Image                   |
| Save                             | No, I remember my password !                                       |
|                                  |                                                                    |
| EQUAFRICA ePT informatics system | This project is supported by ASLM and Funding Partners.   ver. 6.1 |

You will then enter the system and come to the Dashboard.

Dashboard Dashboard Dashboard E PT Result S All Shipments 10 v records per page I All Schemes ↓<del>.</del> Year Response Date Shipment Date Participant Code Participant Scheme Cycle Code Action 2021 TEST-20211031 SWZ0001 31-Oct-2021 Antimicrobial Test Lab 5 Contact U Showing 1 to 1 of 1 entries First Previous 1 Next Last

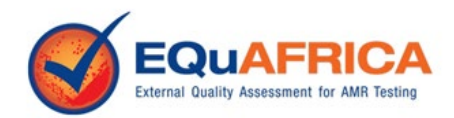

You will be able to access the shipments you are enrolled in and submit results for all programs and shipments that are open from the Dashboard or from the "PT Result Submission" tab on the left-hand menu.

To submit results, click on the green icon "Enter Response". If you require a worksheet to record your results on, click on "Download Form".

## Submit Results

## Pre-Reporting Questions

The first screen for submitting results will be the Pre-Reporting questions. You will be asked to submit a result for each question. If you select, "No" or "Other" you will be requested to explain the reason for your response. Please provide details to help the EQA provider investigate the issue.

If you answer "No" to the first question, "Are you able to participate in this challenge?", all of the remaining results entry fields for all samples and parameters will be inactivated. You must then click on "Submit".

| Participant Name                             | Dentistana       | t C a da            | A COLUMN THE REAL |         | Europii                         | Malatia Nia |
|----------------------------------------------|------------------|---------------------|-------------------|---------|---------------------------------|-------------|
|                                              | Participan       | t Code              | Affiliation       |         | Email                           | Mobile No   |
| Test Lab 4 2021                              | BWA0001          |                     | Hospital          |         |                                 |             |
| Shipment Date                                | 27-Mar-2021      |                     | Result Due Date   |         | 24-Apr-2021                     |             |
|                                              |                  |                     |                   |         |                                 |             |
|                                              | Constant         | Carriello De Carrie |                   |         | Free Challes and                |             |
| Pre-Reporting Questions                      | Sample A         | Sample B Samp       | ble C Sample D Si | ample E | Essay Challenge                 |             |
|                                              |                  |                     |                   |         |                                 |             |
| Answer these questions before                | reporting on the | sample              |                   |         |                                 |             |
| Are you able to participate in               | 1 this           | Select              |                   | ~       | If no, please explain.          |             |
| challenge? *                                 |                  |                     |                   |         |                                 |             |
| Date your samples were rece                  | ived? *          |                     |                   |         |                                 |             |
|                                              |                  |                     |                   |         |                                 |             |
| Were your samples received                   | in good          | Select              |                   | $\sim$  | If no, please explain.          |             |
| condition? *                                 |                  |                     |                   |         |                                 |             |
| condition? *                                 |                  |                     |                   |         | Date you finished analysing sam | ples? *     |
| condition? *<br>Date you started your sample | e analysis? *    |                     |                   |         |                                 |             |
| condition? *<br>Date you started your sample | e analysis? *    |                     |                   |         | If Other please explain         |             |

All mandatory results are indicated with a red star.

You will not be able to Submit until all mandatory results on all tabs have been entered. If you click Submit without entering a result for all mandatory analytes, an error message will appear and the parameters with missing results will be highlighted in yellow.

You may save your results and continue entering results at a later date if necessary.

If you click cancel, all results entered will be lost.

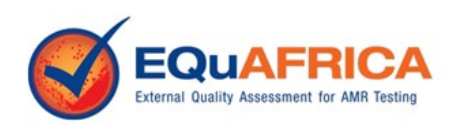

| Participant N<br>Test Lab 4 2021 | lame                                                     | Participant Coc<br>BWA0001 | le                | Affiliation<br>Hospital |               | Email                                                                                                    | Mobile No |
|----------------------------------|----------------------------------------------------------|----------------------------|-------------------|-------------------------|---------------|----------------------------------------------------------------------------------------------------|-----------|
| Shipment Date                    |                                                          | 27-Mar-2021                |                   | Result Due Date         |               | 24-Apr-2021                                                                                                    |           |
|                                  |                                                          |                            |                   |                         |               |                                                                                                    |           |
|                                  | Pre-Reporting Questions                                  | Sample A S                 | Sample B Sample C | Sample D Sample E       | Essay Chall   | lenge                                                                                                    |           |
|                                  | Answer these questions here                              | re reporting on the s      | ample             |                         |               |                                                                                                    |           |
|                                  | Are you able to participat                               | e in this                  | Ves               |                         | If no, pleas  | e explain.                                                                                                    |           |
|                                  | challenge? *                                             |                            | Tes               | ·                       |               |                                                                                                    |           |
|                                  | Date your samples were r                                 | eceived?*                  | 05-Apr-2021       |                         |               |                                                                                                    |           |
|                                  | Were your samples receiv                                 | ed in good                 | Select            | ~                       | If no, pleas  | e explain.                                                                                                    |           |
|                                  | Date you started your san                                | nnle analysis? *           |                   |                         | Date you fi   | nished analysing samples? *                                                                                    |           |
|                                  |                                                          |                            |                   |                         | ,             | and a second second second second second second second second second second second second second second second |           |
|                                  | Antimicrobial result inter<br>guidelines used in your la | pretation<br>boratory *    | Select            | ~                       | If Other, plo | ease explain.                                                                                                  |           |
|                                  |                                                          |                            |                   |                         |               |                                                                                                    |           |
|                                  |                                                          |                            |                   |                         |               |                                                                                                    |           |

#### Samples A though E

Results will need to be submitted on each of the tabs, Sample A-E and the Essay Challenge. You can move through the tabs by just clicking on the tab.

Each sample will have a paragraph at the top of the screen, providing the "Clinical History". The information provided will also inform you as to what parameters must be reported and what antibiotics should be tested for the AST.

| C             | Participant Name<br>Test Lab 4 2021 | Participant Code<br>BWA0001                         | Affiliation<br>Hospital                                                                                                    | Email                                                                                                    | Mobile No                                                                              |
|---------------|-------------------------------------|-----------------------------------------------------|----------------------------------------------------------------------------------------------------|----------------------------------------------------------------------------------------------------|----------------------------------------------------------------------------------------|
| :≡<br>!       | Shipment Date                       | 27-Mar-2021                                         | Result Due Date                                                                                                    | 24-Apr-2021                                                                                                    |                                                                                        |
| <b>د</b><br>خ | Pre-Reporting Questions             | Sample A Sample B                                   | Sample C Sample D Sample E                                                                                                    | Essay Challenge                                                                                                    |                                                                                        |
| •             | Clinical History                    | A c<br>Spr<br>Ref<br>Mic<br>Ani<br>Ref<br>Am<br>Cel | rebrospinal fluid sample was collected fro<br>cimen type: Cerebrospinal fluid<br>orot the following on the pathogen isolate<br>roscopy Identification<br>imicrobial susceptibility testing<br>ort the following antimicrobial agents:<br>picillin, Ceftriaxone, Imipenem, Amoxicilli<br>taxime, Tobramycin, Trimethoprim/sulfa | om an 8-day-old male baby with men<br>d:<br>n/clavulanate, Amikacin, Meropenem<br>methoxazole, Cefoxitin, Ciprofloxacir | ingitis.<br>1, Cefepime, Gentamicin, Piperacillin/Tazoba<br>1, Ceftazidime, Ertapenem. |
|               | Unable to report a result for the   | is sample?                                          | -Select                                                                                                    |                                                                                                    |                                                                                        |

Most of the result reporting options are drop down menus. Select the correct response from the dropdown menu for all parameters that you would typically report for this type of sample.

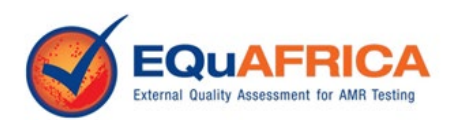

| Gram Stain Reaction *      | Select                                                              |                          | ~ '  | Unable to Report Result?           | Select                   |        |
|----------------------------|---------------------------------------------------------------------|--------------------------|------|------------------------------------|--------------------------|--------|
| Gram Stain Morphology *    | Select<br>Gram-positive                                             |                          | [    |                                    | Unable to Report Result? | Select |
| dentification Tests        | Gram-negative<br>Gram-variable<br>No bacteria seen<br>Not requested |                          | le m | ethods were used, select additiona | ıl methods.              |        |
| Basic Biochemical Reaction | Nothing of significance                                             |                          |      |                                    |                          |        |
| Oxidase                    | Select                                                              |                          | ~ I  | Unable to Report Result?           | Select                   |        |
| Indole                     | Select                                                              |                          | v I  | Unable to Report Result?           | Select                   |        |
| DNAse                      | Select                                                              |                          | ~ I  | Unable to Report Result?           | Select                   |        |
| Coagulase                  | Select                                                              |                          | v I  | Unable to Report Result?           | Select                   |        |
| Catalase                   | Select                                                              |                          | √ I  | Unable to Report Result?           | Select                   |        |
| Haemolysis on blood agar   | Select                                                              | If Other, please explain |      |                                    | Unable to Report Result? | Select |

The Final Identification Method allows for multiple options to be selected. Select all that apply.

| Final Identification                 | Molecular method, MALDI-TOF mass spectrometry 🗸  | If Other, please |                  | Unable to Report<br>Result? | Sele |
|--------------------------------------|--------------------------------------------------|------------------|------------------|-----------------------------|------|
| incentou                             | Select all                                       |                  |                  | Keoutti                     |      |
| Yeast Identification - Conven        | Select                                           |                  |                  |                             |      |
| Colonial characteristics             | Conventional methods                             |                  | Unable to Penort |                             |      |
| cotomatematacteristics               | <ul> <li>Microscan (Automated system)</li> </ul> |                  | Result?          | Select                      |      |
|                                      | 🗹 Molecular method                               |                  |                  |                             |      |
| Germ tube test                       | ) API                                            | ~                | Unable to Report | Select                      |      |
|                                      | Phoenix (Automated system)                       |                  | Result?          |                             |      |
| Urease production                    | Bacterial latex antigen detection method         | ~                | Unable to Report | Soloct                      |      |
|                                      | Vitek systems                                    |                  | Result?          | Select                      |      |
|                                      | MALDI-TOF mass spectrometry                      |                  |                  |                             |      |
| ,                                    | Chromogenic agar                                 |                  |                  |                             |      |
| Serotyping / Serogrou                | Other                                            |                  |                  |                             |      |
| Select your result from the drop dov | vn menu.                                         |                  |                  |                             |      |

#### Antimicrobial Susceptibility Testing

For the AST section, you will be asked to select your Disk Diffusion Method and MIC Method. If you do not perform Disk Diffusion for a particular sample or do not perform MIC for a particular sample, you must select an option from the drop down menu "Unable to Report Result".

| Antimicrobial Suscept               | bility Testing         |                    |                                |
|-------------------------------------|------------------------|--------------------|--------------------------------|
| Select your result from the drop do | vn menu.               |                    |                                |
| Susceptibility testing method       | l used for this sample |                    |                                |
| Disk Diffusion Method               | Select                 | ↓ Unable to Report | Result?Select                  |
|                                     | Select                 |                    |                                |
| MIC Method                          | Kirby-Bauer            |                    | Unable to Report Result?Select |
|                                     | Stokes                 |                    |                                |

Once the method has been selected a table will appear for the selection and reporting of the antibiotics.

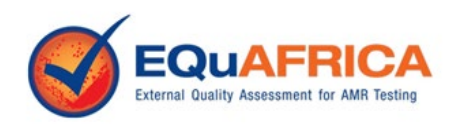

| Select your result from the drop dowr | n menu.              |                     |                          |                          |          |
|---------------------------------------|----------------------|---------------------|--------------------------|--------------------------|----------|
| Susceptibility testing method u       | used for this sample |                     |                          |                          |          |
| Disk Diffusion Method                 | Kirby-Bauer          | ~                   | Unable to Report Result? | Select                   | ~        |
| Disk Diffusion Antibiotics            |                      |                     |                          | Unable to Report Result? | Select ~ |
| Antibiotic Name                       | Disk Man             | ufacturer Disk Conc | entration Zone Size      | (mm) Interpret           | tation   |
|                                       |                      |                     |                          |                          | Add      |

Click on the Add icon on the right hand side to add each of the antibiotics that is shown in the "Clinical History". Select the antibiotic from the drop down menu and complete the table of results for each antibiotic. If there is no drop down menu to select a response, enter your result in the free text box.

| Γ  | Select                      | *     |            |                 |            | ~              | Unable to R<br>Result? | eport     | Select         |        | ~      |
|----|-----------------------------|-------|------------|-----------------|------------|----------------|------------------------|-----------|----------------|--------|--------|
| 4  | Amoxacillin-clavulanic acid |       |            |                 |            |                | Result.                |           |                |        |        |
|    | Amoxacillin                 |       |            |                 |            |                |                        |           |                |        |        |
| s  | Ampicillin                  |       |            |                 |            |                |                        |           |                |        |        |
| Se | Azithromycin                |       |            |                 |            |                |                        |           |                |        |        |
|    | Benzylpenicillin            |       | ~          | If Other, pleas | se explain |                |                        | Unable to | Report Result? | Select | ~      |
| 4  | Cefaclor                    | F     |            |                 |            |                |                        |           |                |        |        |
| _  | Cefepime                    |       |            |                 |            |                |                        |           |                |        |        |
| •  | Cefixime                    |       |            |                 |            |                |                        |           |                |        |        |
| 26 | Cefotaxime                  |       |            |                 |            |                |                        |           |                |        |        |
|    | Cefpodoxime                 | -     | ~          | If Other, pleas | se explain |                |                        | Unable to | Report Result? | Select | ~      |
|    | Ceftaroline                 |       |            |                 |            |                |                        |           |                |        |        |
| А  | Ceftobiprole                | ١g    |            |                 |            |                |                        |           |                |        |        |
| Se | Ceftriaxone                 |       |            |                 |            |                |                        |           |                |        |        |
| 1  | Ceftibuten                  | ample | 2          |                 |            |                |                        |           |                |        |        |
|    | Cefuroxime                  | E     |            |                 |            | Unable to Bend | rt Bocult?             |           |                |        |        |
|    | Chloramphenicol             | uer   |            |                 | ~          | onuble to kepe | it nesute              | Select    | t              |        | ~      |
|    | Ciprofloxacin               |       |            |                 |            |                |                        | Unable to | Report Result? | Select | ~      |
|    | Clarithromycin              | -     |            |                 |            |                |                        |           |                |        |        |
|    | Clindamycin                 | -     | Disk Manuf | acturer         | Disk Conce | entration      | Zone Size              | e (mm)    | Interpret      | tation |        |
|    | Amoxacillin                 | ~     | Select     | ~               |            |                |                        |           | Select         |        | Remove |
|    |                             |       |            |                 |            |                |                        |           |                | ~      |        |
|    |                             |       |            |                 |            |                |                        |           |                |        | Add    |

Continue to add antibiotics as required. If one needs to be removed, click on the "Remove" icon.

Once all results have been entered you must click on Submit. You will not be able to 'Submit' until all results for all mandatory analytes have been entered. You may save your results and continue entering results at a later time if necessary.

#### Unreported Parameters

For all parameters that can not be reported for any reason, whether that be an issue within the laboratory preventing a result from being obtained or the test is not typically done in your laboratory, select a reason from the drop-down menu "Unable to Report a Result."

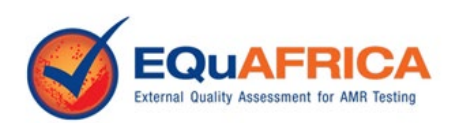

| Gram Stain Reaction *                | Select                                | ~                                        | Unable to Report Result?                | Select                             |  |
|--------------------------------------|---------------------------------------|------------------------------------------|-----------------------------------------|------------------------------------|--|
| Gram Stain Morphology *              |                                       | If Other, please explain                 |                                         | Select                             |  |
|                                      | Select ~                              |                                          |                                         | Reagent or consumables unavailable |  |
|                                      |                                       |                                          |                                         | Instrument out of service          |  |
|                                      |                                       |                                          |                                         | Refer for testing                  |  |
| lentification Tests                  |                                       |                                          |                                         | Other                              |  |
| Select your result from the drop dow | n menu. For Final Identifcation Metho | d, select at least one method. If multip | le methods were used, select additional | n Not applicable for this isolate  |  |

# Performance Reports

To access your performance report once the evaluations are complete you can click on the icon in the "Report" column on the Dashboard or from the "View PT Result" on the left hand menu. If the evaluations have not been completed and the reports are not yet available, you will see "N.A." under the "Report" heading.

# Assistance During the Cycle

Please ensure to report all issues to your EQA Provider. They are also there to assist you in entering your results.

Thank you for your participation.